# TLM 光谱仪上位机客户端使用说明

### 软件说明

1. TLM 光谱仪客户端软件适用于 TLM&PJG&YZY 系列光谱仪,能有效测量样品信息,进行 光谱数据分析,实时展示光谱图像及各类光度学、色度学参数变化,如照度、色温、色坐标、 显色指数等。同时能输出 PDF 测试参数报告,包括光谱图像、光色参数以及色品图。 软件主界面如图,包括图像选择与显示区域、数据操作区域、状态信息区域和参数设置区域:

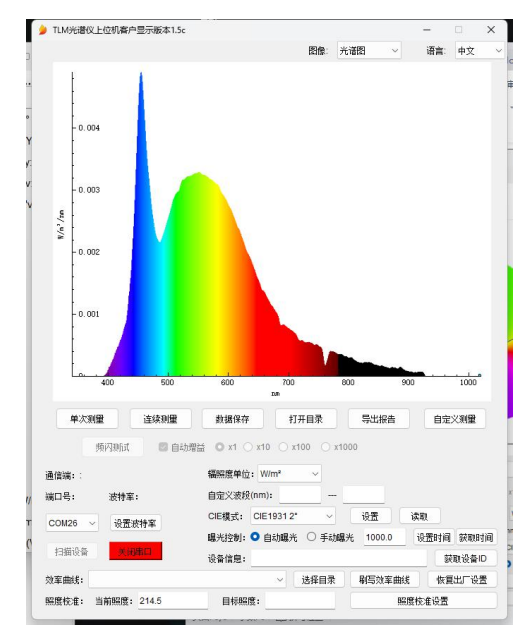

其中 PJG 和 YZY 系列光谱仪可以测量光色度学参数,额外增添参数显示窗口(不同型号可测参数不同,以 PJG4pro 为例):

| ● 色変信息                                  | - 🗆 🗙                                             |
|-----------------------------------------|---------------------------------------------------|
| CIE1931标准观察者视角2*                        | 显色指数Ra: 79.3                                      |
| CIE1931色空间三刺激值XYZ 109.40, 100.00, 23.41 | 对应15种颜色的显色指数:<br>R1 760                           |
| CIE1931色空间色度坐标xy: 0.4699, 0.4295        | R2 87.4                                           |
| CIE1960色空间色度坐标uv: 0.2605, 0.3572        | R3. 979<br>R4: 76.6                               |
| CIE1976色空间色度坐标uV: 0.2605, 0.5358        | R5. 75.7<br>R6: 85.2                              |
| 色温CCT(K): 2706                          | R7 82.5<br>R8 53.3                                |
| 红色比R_raio(%): 26.05                     | R9: -6.7                                          |
| 绿色比G_ratio(%): 72.36                    | R11: 74.8                                         |
| 蓝色比B_ratio(%): 1.60                     | R12: 63.7<br>R13: 78.1                            |
| 色度偏移Duv: 0.0061                         | R14: 99.1<br>R15: 66.9                            |
| 峰值波长LP(nm): 609                         | 照度E(fc): 138.03                                   |
| 半峰宽HW(nm): 117                          | 色质指数CQS: 76.08                                    |
| 主渡长Ld(nm): 582                          | 色域指数GAI_EES: 33.69                                |
| 色纯度Punity(%): 71.0                      | 色域指数GAI_BB_8: 69.45                               |
| 明暗视觉比S/P: 5.393                         | 色域指数GAL_BB_15: 78.50                              |
| 色盲差SDCM: 7.69/2700K                     | 视黑素等效勒克斯EML 120.65                                |
| 照度Lux(bx): 1485.8                       | 视黑素等效日光照度M_EDI: 109.35                            |
| 辐照度Ee(W/m²): 4.3630                     | 蓋紫光合光子通量密度PPFDb(umol/(m²-s)): 1.4801              |
| 蓝光危害加权辐照度Eb(W/m²): 0.2710               | 黄绿光合光子通量密度PPFDy(umol/(m²•s)): 9.1886              |
| 红光辐射照度Red_Ee(W/m*): 0.1367              | 红橙光合光子通量密度PPFDr(umol/(m <sup>a</sup> s)): 10.1858 |
| 近红外辐射照度A Nir_EeA(W/m²): 0.0033          | 远红光合光子通量密度PPFDfr(umol/(m²+s)): 0.8553             |
| 近红外辐射照度B Nir_EeB(W/m²): 0.0007          | 红橙光合光子通量密度比PPFDr_ratio(%): 49.30                  |
| 光合有效辐射PAR: 4.2221                       | 黄绿光含光子通量密度比PPFDy_ratio(%): 44.47                  |
| 叶绿素A加权辐照度Eca(W/m²): 0.3249              | 蓋紫光合光子通量密度比PPFDb_ratio(%): 7.16                   |
| 叶绿素B加权辐照度Ecb(W/m <sup>2</sup> ): 0.1461 | 产生的光子通量密度YPFD(umol/(m²-s)): 21.4309               |
| 蓋紫辐照度Eb(W/m²): 0.3797                   | 自定义波段(nm): NA                                     |
| 黄绿辐照度Ey(W/m²): 1.9632                   | 辐照度Ee: NA                                         |
| 红极辐照度Er(W/m²): 1.9191                   | 峰值波长LP(nm): NA                                    |
| 红蓝辐照度比Erb_Ratio(%): 5.05                | 半峰宽HW(nm): NA                                     |
| 光合光子通量密度PPFD(umol/(m²+s)): 20.6615      | 闪烁频率(Hz): 480.00                                  |
| 波动深度(%): 91.4                           | 闪烁指数 0.104                                        |
| 闪烁百分比(%): 91.38                         | 1                                                 |

### <mark>可测参数:</mark>

|                   | ◆ CIE1931 色 | 空间三刺激值     | ◆ 照度        |                 | ◆ 红色比       |
|-------------------|-------------|------------|-------------|-----------------|-------------|
|                   | ◆ CIE1931 色 | 空间色度坐标     | ◆ 辐照度       |                 | ◆ 绿色比       |
|                   | ◆ CIE1960 色 | 空间色度坐标     | ◆ 烛光照度      |                 | ◆ 蓝色比       |
| 基本                | ◆ CIE1976 色 | 空间色度坐标     | ◆ 峰值波       | ĸ               | ◆ 半峰宽       |
| 参数                | ◆ 色温 CCT    |            | ◆ 主波长       |                 | ◆ 色纯度       |
| 2                 | ◆ 色度偏移      |            | ◆ 色容差       |                 | ◆ 色质指数      |
|                   | ◆ 显色指数(     | Ra,R1-R15) | ◆ 明暗视       | 觉比              | ◆ 色域指数      |
|                   | ◆ 视黑素等效     | 女勒克斯 EML   | ◆ 视黑素       | 等效日光(D          | 65)照度 M-EDI |
| 蓝光危害              | ◆ 蓝光危害カ     | 収辐照度       |             | ◆ 蓝光危           | :害等级        |
| 近红外               | ◆ 红光辐射照     | 度          | ◆ 近红外辐射照度 A |                 | ◆ 近红外辐射照度 B |
| 频闪参数              | ◆ 频闪帧率      | ◆ 波动深度     | ◆ 闪烁百分      | 卍               | ◆ 闪烁指数      |
|                   | ◆ 光合有效辐     | 射 PAR      |             | ◆ 叶绿素 /         | A 加权辐照度     |
|                   | ◆ 叶绿素 B 加   | 权辐照度       |             | ◆ 蓝紫辐照          | 照度          |
| <del>挂 th</del> 义 | ◆ 黄绿辐照度     |            |             | ◆ 红橙辐照          | <b>照度</b>   |
| 植物尤               | ◆ 红蓝辐照度     | 比          |             | ◆ 光合光子通量密度 PPFD |             |
| 参数                | ◆ 蓝紫光合光     | 子通量密度      |             | ◆ 黄绿光台          | 合光子通量密度     |
|                   | ◆ 红橙光合光:    | 子通量密度      |             | ◆ 远红光台          | 合光子通量密度     |
|                   | ◆ 红橙光合光·    | 子通量密度比     |             | ◆ 黄绿光台          | 合光子通量密度比    |
|                   | ◆ 蓝紫光合光     | 子通量密度比     |             | ◆ 产生的为          | 光子通量密度      |

### <mark>型号分类:</mark>

| 型号                                  | 功能版本 | 波长范围       | 功能简单描述                                          |
|-------------------------------------|------|------------|-------------------------------------------------|
| P32B4W07838CTPD/<br>P42B4W07838CBPD | 基础型  | 340-780nm  | 基础参数(46 个光度学参数)                                 |
| P32B4T07834CTPD/<br>P42B4T07834CBPD | 旗舰型  | 340-780nm  | 基础参数+蓝光危害+TM30                                  |
| B32B4T08034CTPD/<br>B42B4T08034CBPD | 专业型  | 340-800nm  | 基础参数+植物灯+TM30                                   |
| P32B4I10234CTPD/<br>P42B4I10234CBPD | 近红外型 | 340-1020nm | 基础参数+近红外辐照参数<br>+CIE2015 色坐标参数                  |
| B32B4K10234CTPD/<br>B42B4K10234CBPD | 至尊型  | 340-1020nm | 基础参数+蓝光危害+植物灯<br>+TM30+近红外辐照参数+CIE2015<br>色坐标参数 |
| B43B4F10735CBPD                     | 频闪型  | 350-1070nm | 基础参数+蓝光危害+植物灯<br>+TM30+近红外辐照参数+CIE2015          |

|                 |          |            | 色坐标参数+频闪参数                                                                                                    |
|-----------------|----------|------------|----------------------------------------------------------------------------------------------------|
| Y21B7W10034CCPD | 超值型      | 340-1000nm | CIE1931 三刺激值、CIE1931 色度坐<br>标、色温、色度偏移、显色指数 Ra、<br>峰值波长、半峰宽、主波长、色纯度、<br>色容差、明暗视觉比、照度、辐照度、<br>蓝光危害加权辐照度、光合有效辐射<br>PAR、光合光子通量密度 PPFD |
| Y32B7W10034CCPD | 基础型      | 340-1000nm | CIE1931 三刺激值、CIE1931 色度坐<br>标、色温、色度偏移、显色指数 Ra、<br>峰值波长、半峰宽、主波长、色纯度、<br>色容差、明暗视觉比、照度、辐照度、<br>蓝光危害加权辐照度、光合有效辐射<br>PAR、光合光子通量密度 PPFD |
| T32B5C10234FTAD | 光纤型      | 340-1020nm | /                                                                                                    |
| T34B2C10735FTAD | 光纤一体型    | 350-1070nm | /                                                                                                    |
| T32B7C102341TPD | 视场角型     | 340-1020nm | /                                                                                                    |
| T32B7C107351TPD | nir 视场角型 | 350-1070nm | /                                                                                                    |

 PJG系列光谱仪可以选择光谱图像类型,分别为光谱光色图像、CIE1931色度坐标、CIE1960 色度坐标、CIE1976 色度坐标、显色指数图像、TM30 相关图像等,不同型号可选择的光谱
 图像不同;YZY系列可以选择光谱光色图像、CIE1931 色度坐标;

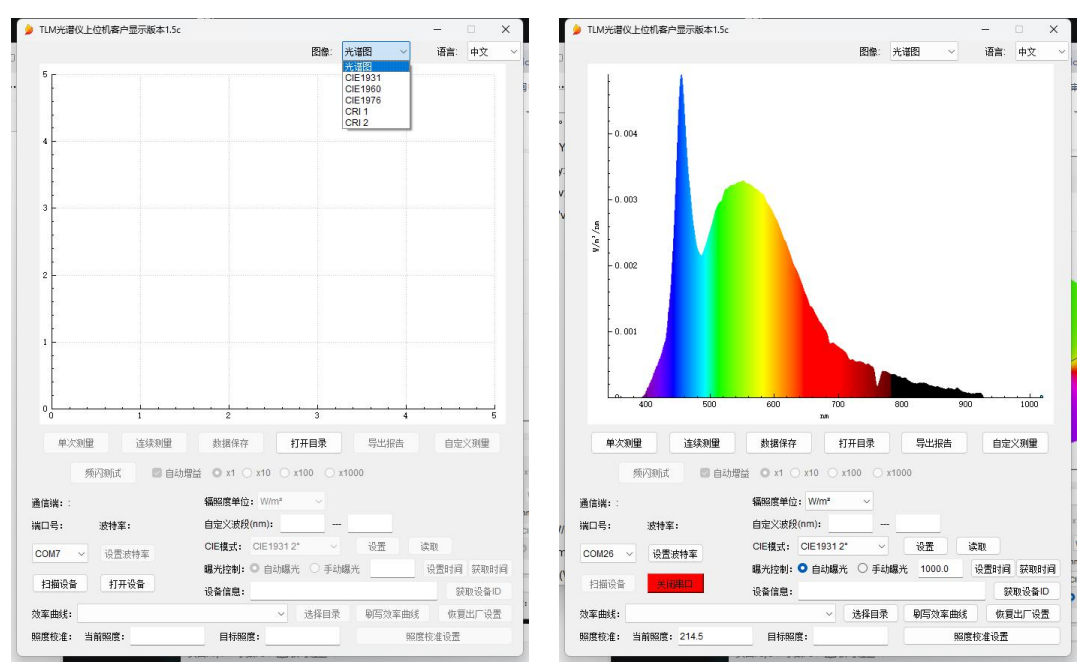

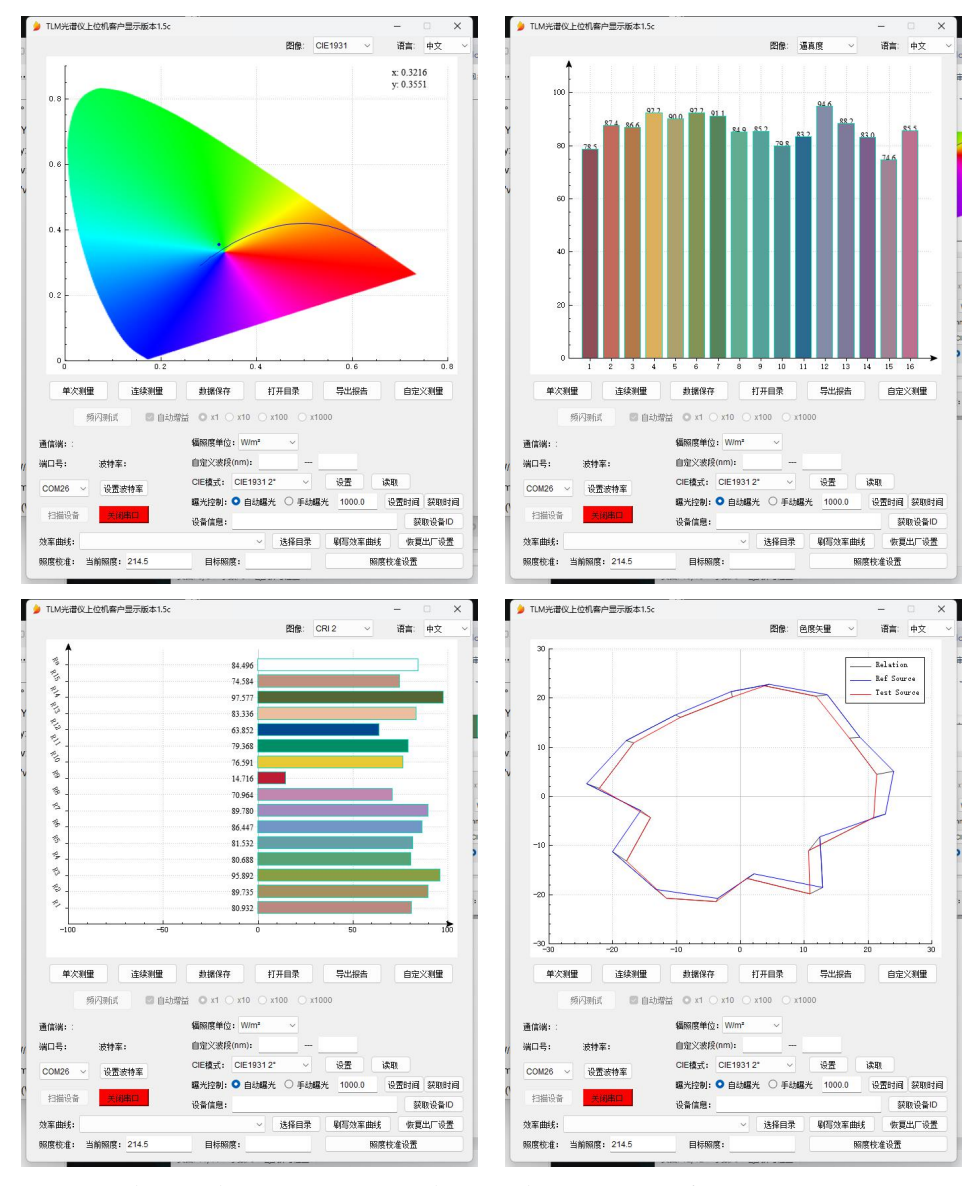

3. TLM 系列光谱仪光谱显示区域仅显示实时光谱曲线,不支持选择 CIE 色品图像:

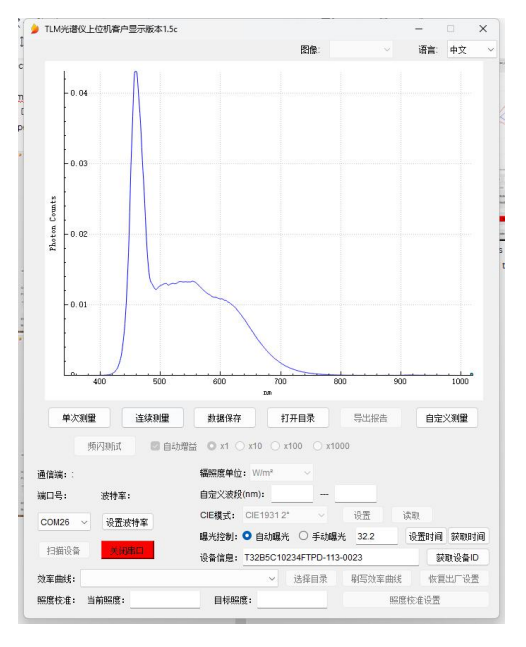

## 安装说明

1. 双击 Flameeye 安装包

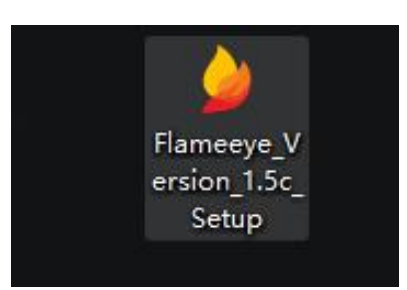

2. 选择安装语言

| 选择安排 | <b>技</b> 语言  | ×  |
|------|--------------|----|
| ۵    | 选择安装时要使用的语言。 |    |
|      | 简体中文         | ~  |
|      |              | 雨湯 |

3. 选择安装位置

| 安装 - Flameeye 版本 1.5c         | - 0   |    |
|-------------------------------|-------|----|
| 选择目标位置                        | 5     | -  |
| 您服將 Flameeye 安装在哪里?           | 6     | 01 |
| 安装程序得安装 Flameeye 到下列文件夹中。     |       |    |
| 点击"下一步"继续。如果您想迅援其它文件夹,点击"浏览"。 |       |    |
| C:\User:                      | 浏茂(R) |    |
|                               |       |    |
|                               |       |    |
| 至少需要有 91.9 MB 的可用磁盘空间。        |       |    |

4. 选择安装附加任务(运行这个库的文件&有线连接的驱动,建议第一次安装时要选上)

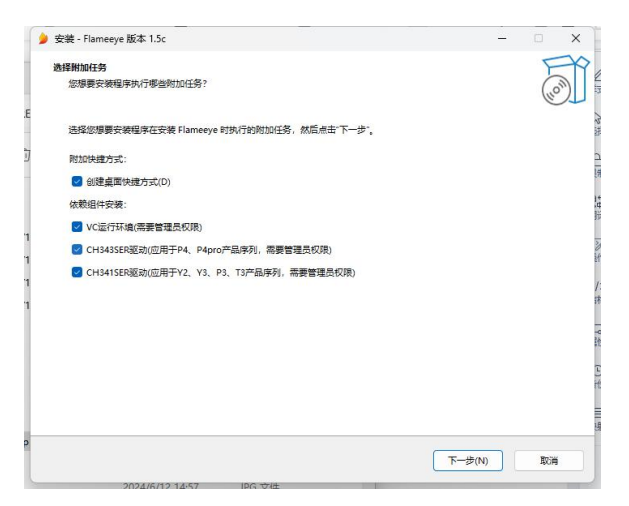

5. 点击安装

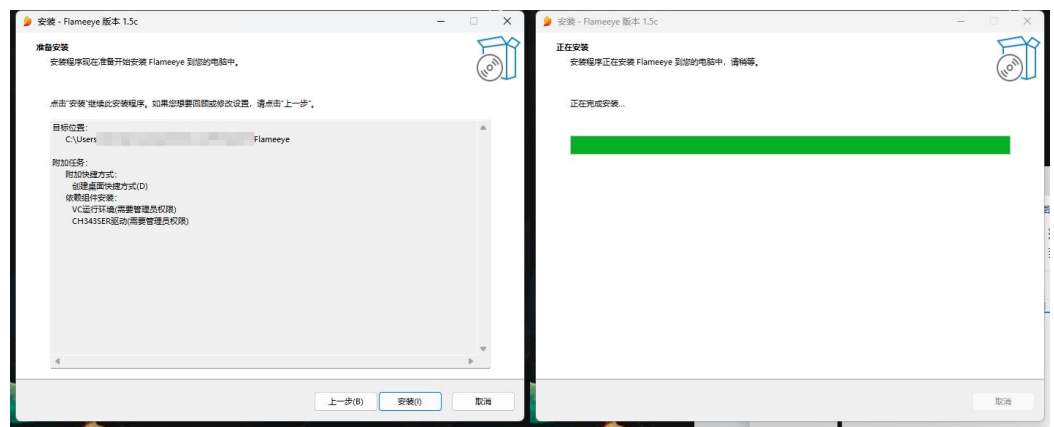

6. 安装驱动及运行文件

|                                                                                                    | crosoft Visual C+<br>listributable (x64                    | + 2015-                                | 2022           |
|----------------------------------------------------------------------------------------------------|------------------------------------------------------------|----------------------------------------|----------------|
| Aicrosoft 软件详                                                                                                    |                                                            | i) 1-112                               |                |
| MICROSOFT VISU                                                                                                    | UAL C++ 2015 - 2022 RUN                                    | TIME                                   |                |
| 这些许可条款是 M<br>司)与您之间达成                                                                                                    | Aicrosoft Corporation(或您所<br>的协议。这些条款适用于上述                 | 在地的 Microsof<br><sup>这</sup> 软件。这些条款   | t 关联公<br>也适用于  |
| ]我同意许可条款                                                                                                    | 和条件( A)                                                    |                                        |                |
|                                                                                                    |                                                            |                                        |                |
|                                                                                                    |                                                            | ♥安装(I)                                 | 关闭(C)          |
|                                                                                                    |                                                            | ♥ 安装(I)                                | 关闭(C)          |
| ,动安装(X64)                                                                                                    |                                                            | ♥安装(I)                                 | 关闭(C)          |
| 动安装(X64)<br>【动安装 <b>/</b> 卸载                                                                                                    |                                                            | ♥安装(I)                                 | □              |
| 动 <sub>安装</sub> (X64)<br>动安装/卸载<br>择INF文件(1/1                                                                                         | 1): []] H343SER.INF                                        | ● <u>安装(I)</u>                         | ─ 关闭(C)        |
| <sup>(动安装(X64)</sup><br>(动安装/卸载<br>i择 INF文件 (1/1<br>安装                                                                                | 1): CH3#3SER.INF<br>WCH.CN<br>IUSB-ENHANCED-<br>I09/19/202 | ●安装()<br>SERIAL-A CH3<br>24, 1.9.2024. | 关闭(C) 42 69    |
| <del>(动安装</del> (X64)<br>(动安装/卸载<br>(择 INF文件 (1/1<br>安装<br>()<br>()<br>()<br>()<br>()<br>()<br>()<br>()<br>()<br>()<br>()<br>()<br>() | 1): CH343SER.INF<br>WCH.CN<br>IUSB-ENHANCED-<br>I<br>[     | ●安装(1) SERIAL-A CH3 4, 1.9.2024.       | 关闭(C) → +42 89 |

7. 安装完成

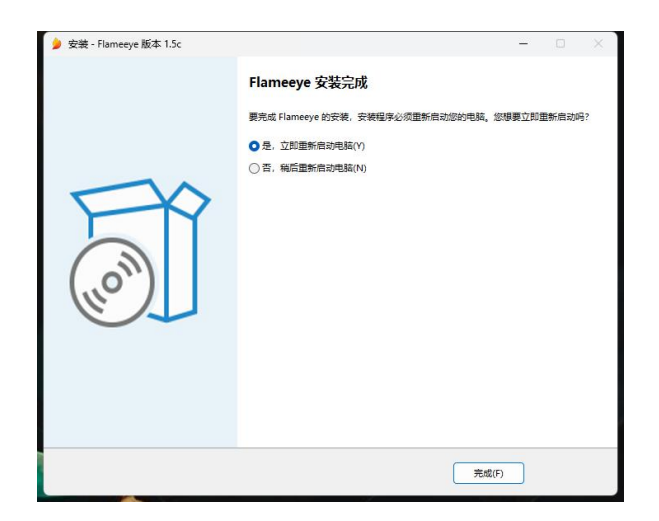

## 操作说明

- 1. 设备连接
- 1.1. TLM/PJG 系列光谱仪通过数据线与计算机连接成功后,在设备管理器的端口(COM 和 LPT)列表中将显示对应的端口号"USB-SERIAL CH340 (COM)"。如设备上已经有 CH340 的端口,可检查哪个是新增的。

|                                   |  | × |
|-----------------------------------|--|---|
| 文件(F) 操作(A) 查看(V) 報助(H)           |  |   |
| (= = +   📰   🖬 🖬                  |  |   |
| ✓ 槽 WIN-LAPTOP-2                  |  | - |
| > 🔐 安全设备                          |  |   |
| > 🛄 处理器                           |  |   |
| > 🔚 传感器                           |  |   |
| > 🔜 磁盘驱动器                         |  |   |
| > 🕼 存储控制器                         |  |   |
| > 言打印队列                           |  |   |
| > 邊 电池                            |  |   |
| ✓ ∰ 端口 (COM 和 LPT)                |  |   |
| USB-Enhanced-SERIAL CH343 (COM21) |  |   |
| > 🎽 国件                            |  |   |
| > 🛄 计算机                           |  |   |
| > 🛄 监视器                           |  |   |
| > 📖 键盘                            |  |   |
| > 🚯 蓝牙                            |  |   |
| > 🔜 内存技术设备                        |  |   |
| > 🥅 人机接口设备                        |  |   |
| > 📄 软件设备                          |  |   |
| > P 软件组件                          |  |   |
| > 圖 生物识别设备                        |  |   |
| > 4 声音、视频和游戏控制器                   |  |   |
| > 🕼 鼠标和其他指针设备                     |  |   |
| > 単通用串行总线控制器                      |  |   |

1.2. 打开 TLM 系列光谱仪客户端, 在"端口号"列表中选择对应的端口号。如果列表中没有 对应的端口号, 点击下面的"扫描设备", 客户端软件会更新"端口号"列表。

|                         |                                                           |                     |                                                                         | 图像:                                                                       | 光谱图                               | ~                          | 语言:                 | 中文          |    |
|-------------------------|-----------------------------------------------------------|---------------------|-------------------------------------------------------------------------|---------------------------------------------------------------------------|-----------------------------------|----------------------------|---------------------|-------------|----|
|                         | ٢                                                         |                     |                                                                         |                                                                           |                                   |                            |                     |             |    |
|                         |                                                           |                     |                                                                         |                                                                           |                                   |                            |                     |             |    |
|                         | -0.8                                                      |                     |                                                                         |                                                                           |                                   |                            |                     |             |    |
|                         | -                                                         |                     |                                                                         |                                                                           |                                   |                            |                     |             |    |
|                         |                                                           |                     |                                                                         |                                                                           |                                   |                            |                     |             |    |
| é                       | - 0.6                                                     |                     |                                                                         |                                                                           |                                   |                            |                     |             |    |
| 1/ n/ n/                |                                                           |                     |                                                                         |                                                                           |                                   |                            |                     |             |    |
|                         | - 0. 4                                                    |                     |                                                                         |                                                                           |                                   |                            |                     |             |    |
|                         |                                                           |                     |                                                                         |                                                                           |                                   |                            |                     |             |    |
|                         |                                                           |                     |                                                                         |                                                                           |                                   |                            |                     |             |    |
|                         | -0.2                                                      |                     |                                                                         |                                                                           |                                   |                            |                     |             |    |
|                         |                                                           |                     |                                                                         |                                                                           |                                   |                            |                     |             |    |
|                         | 2 2                                                       | 500                 | 600                                                                     | 700                                                                       | 800                               | 900                        |                     | 1000        | 2  |
|                         | 400                                                       |                     |                                                                         | IN                                                                        |                                   |                            |                     |             |    |
|                         | 400                                                       |                     |                                                                         |                                                                           |                                   |                            |                     |             |    |
|                         | 400<br>单次测量                                               | 连续测量                | 数据保存                                                                    | 打开目录                                                                      | - 早出                              | 7告                         | 自定                  | 义利量         |    |
|                         | 400<br>单次测量<br>频闪测试                                       | 连续测量                | 数据保存<br>益 ◎ x1 ○ x                                                      | 打开目录<br>10 〇 x100 〇                                                       | 异出<br>x1000                       | 陪                          | 自定                  | 义测量         |    |
| 通信端                     | 400<br>单次测量<br>频闪频试<br><b>#:</b> ::                       | 连续测量                | 数据保存<br>益 ○ x1 ○ x<br>編照度单位:                                            | 打开目录<br>10 () x100 ()<br>W/m <sup>2</sup> ()                              |                                   | 陪告                         | 自定                  | XM®         |    |
| 通信端                     | 400<br>单次测量<br>频闪频试<br>#::<br>*:<br>*:<br>波特擎:            | 连续测量                | 数据保存<br>溢 ○ x1 ○ x<br>編編度単位:<br>自定义波段(nr                                | 打开目录<br>10 0 ×100 0<br>W/m <sup>2</sup> ~<br>n):                          | -                                 | 器                          | 自定                  | 义利量         |    |
| 通信端<br>端口号<br>COM       | 单次则里                                                      | 连续测量<br>自动増<br>特率   | 数据保存<br>溢 O x1 O x<br>幅照度单位:<br>自定义波段(nr<br>CIE模式: CI                   | 打开目录<br>10 0 ×100 0<br>W/m <sup>*</sup> ~<br>n):<br>EE1931 2* ~           | 导出<br>x1000<br>-<br>设置            | 時                          | 自定                  | 2012        |    |
| 通信端<br>端口号<br>COM<br>扫描 | 400<br>单次测型<br>频闪频成<br>编::<br>25<br>                      | 连续测量<br>2 自动提<br>持案 | 数据保存                                                                    | 打开目录<br>10 ×100 0<br>W/m <sup>*</sup> ~<br>n):<br>E1931 2* ~<br>自动曝光 0 手詞 | 导出<br>x1000<br><br>设置<br>幼曝光 1000 | 時<br>读<br>1.0              | 自定<br>取<br>2週时间     | ×m#         | च। |
| 通信號<br>端口号<br>COM<br>扫描 | 400<br>单次测型<br>频闪晒式<br>新::<br>25 →<br>设置波<br>前设备<br>17774 | 连续测量<br>● 自动堆<br>特率 | 数据保存<br>益 3 x1 3 x<br>幅隔度单位:<br>自定义波段(m<br>CIE模式: C<br>曝光控制: 3<br>设备信息: | 打开目录<br>10 ×100 0<br>W/m? ~ -<br>E19312* ~<br>自动爆光 6 手部                   | 导出<br>×1000<br><br>設置<br>防曝光 1000 | 股告<br>(決)<br>1.0 その<br>(注) | 自定<br>取<br>2団时间<br> | ×利量 ※利量 ※利量 | ti |

**1.3.** 点击"打开设备",完成设备连接。设备连接成功后,按钮显示"关闭串口"。当设备未连接到可用状态时,参数设置和频谱读取区的按钮为灰色不可用状态。

| TLM光谱仪上位机客户显示版本 | 1.5c           |          |           |     | -    |      | >   |
|-----------------|----------------|----------|-----------|-----|------|------|-----|
|                 |                | 图像:      | 光谱图       | ~   | 语言:  | 中文   |     |
| 5 r             |                |          |           |     |      |      |     |
| -               |                |          |           |     |      |      |     |
|                 |                |          |           |     |      |      |     |
|                 |                |          |           |     |      |      |     |
| 4               |                |          |           |     |      |      |     |
|                 |                |          |           |     |      |      |     |
|                 |                |          |           |     |      |      |     |
| 2               |                |          |           |     |      |      |     |
| · .             |                |          |           |     |      |      |     |
|                 |                |          |           |     |      |      |     |
|                 |                |          |           |     |      |      |     |
| 2 -             |                |          |           |     |      |      |     |
|                 |                |          |           |     |      |      |     |
|                 |                |          |           |     |      |      |     |
|                 |                |          |           |     |      |      |     |
| 1               |                |          |           |     |      |      |     |
|                 |                |          |           |     |      |      |     |
|                 |                |          |           |     |      |      |     |
|                 |                |          |           |     |      |      |     |
| 0 1             | 2              | 3        |           | 4   |      | 6    |     |
| 单次测量 连续测        | <b>登</b> 数据保存  | 打开目录     | 导出排       | 浩   | 自定   | 义测量  |     |
|                 |                |          |           |     |      |      |     |
| 與內則试 🔤          |                | x100 ()  | x1000     |     |      |      |     |
| 通信端:            | 編照度单位: W/m*    | $\sim$   |           |     |      |      |     |
| 端口号: 波特率:       | 自定义波段(nm):     | -        | -         |     |      |      |     |
| 00M26 U         | CIE模式: CIE1931 | 2* ~     | 设置        | 读   | E)   |      |     |
| COMES REALITY   | 曝光控制: 〇 自动瞩    | 光 〇 手动   | 加曝光       | 1   | 设置时间 | 获取时  | tiA |
| 扫描设备 天闲串口       | 设备信息: B32B4K   | 0234CTPD | -113-0026 |     | 5    | (取设备 | D   |
| 效率曲线:           | ~              | 选择目录     | 制写效       | 牽曲线 | 恢复   | 出厂设计 | Ē   |
|                 |                |          |           |     |      |      |     |

1.4. "波特率":软件会自动识别光谱仪波特率;后续可通过点击波特率设置进行更改,设置 好新的波特率后,需要重启光谱仪,重新上电后软件会自动识别设置后的波特率,打 开串口即可正常使用。

| TLM光谱仪上位机客户显示版本1.5       | c                                                                                                    |                                       | - 0 ×     | ቃ TLM光谱仪上位机客户显示版本1.5 | ic                      |          |            |
|--------------------------|----------------------------------------------------------------------------------------------------|---------------------------------------|-----------|----------------------|-------------------------|----------|------------|
|                          | 图像: )                                                                                                    | 光谱图 ~                                 | 语言: 中文 ~  |                      | 图像:                     | 光谱图 〜    | 语言: 中文     |
| <sup>6</sup> Г           |                                                                                                    |                                       |           | 5                    |                         |          |            |
|                          |                                                                                                    |                                       | -         |                      |                         |          |            |
| 25                       |                                                                                                    |                                       | Va.       |                      |                         |          |            |
| 4                        |                                                                                                    |                                       |           | 4                    |                         |          |            |
|                          |                                                                                                    |                                       |           |                      |                         |          |            |
|                          |                                                                                                    |                                       |           |                      |                         |          |            |
| 3                        |                                                                                                    |                                       | mamaana   | 3                    |                         |          |            |
|                          |                                                                                                    |                                       |           |                      |                         |          |            |
| -                        |                                                                                                    |                                       |           |                      |                         |          |            |
| 2 -                      |                                                                                                    |                                       |           | 2                    |                         |          |            |
|                          | 921600 ~                                                                                                    |                                       |           |                      | 921600 ~                |          |            |
|                          | 设置 取消                                                                                                    |                                       |           |                      | 460800                  |          |            |
| 1                        |                                                                                                    |                                       |           | 1                    | 256000<br>115200        |          |            |
|                          |                                                                                                    |                                       | T         |                      | 9600                    |          |            |
|                          |                                                                                                    |                                       |           |                      | 2400                    |          |            |
|                          | 2 3                                                                                                    | · · · · · · · · · · · · · · · · · · · |           |                      | 2 3                     | 4        | ···· 5     |
| 单次测量 连续测量                | #据保友 打开日录                                                                                                    | 局出报告                                  | 自安文御慶     | 单次测量 连续测量            | #据保在 打开日录               | 导出报告     | 白安文制器      |
|                          |                                                                                                    |                                       | BALYCONE  |                      |                         |          | EDAL/ WIDE |
| 频闪测试 🔤 自动                | 动增益 O x1 () x10 () x100 () x1                                                                                                    | 000                                   |           | 频闪测试 🔤 自             | 动增益 🖸 x1 🔾 x10 🔾 x100 🔾 | x1000    |            |
| 通信端:::                   | 辐照度单位: W/m² ~                                                                                                    |                                       |           | 通信端::                | 編照度单位: ₩/m* ~           |          |            |
| 識口号: 波特率:                | 自定义波段(nm):                                                                                                    |                                       |           | 诫口号: 波特室:            | 自定义波段(nm):              |          |            |
| COM26 ~ 设置波特军            | CIE模式: CIE1931 2* ~                                                                                                    | ·设置 读                                 | EQ.       | COM26 ~ 设置波特车        | CIE模式: CIE1931 2* ~     | 10mm     | C HU       |
|                          | 曝光控制: 🔾 自动曝光 🔘 手动竭                                                                                                    | 胱 i                                   | 受置时间 获取时间 |                      | 曝光控制: ○ 自动曝光 ○ 手詞       | り曝光      | 设置时间 获取时   |
| 扫描设备 天間第日                | 设备信息: B32B4K10234CTPD-11                                                                                                    | 13-0026                               | 絞取设备ID    | 扫描设备 天國軍口            | 设备信息: B32B4K10234CTPD   | 113-0026 | 欲取设备ID     |
| 改革曲线:                    | ~ 选择目录                                                                                                    | 剧写效率曲线                                | 恢复出厂设置    | 效率曲线:                | ~ 选择目录                  | 9月月秋车曲线  | 恢复出厂设置     |
| and the first statements | and the second second sec |                                       |           |                      |                         |          |            |

2. 获取设备序列号

2.1. 打开设备后,"设备信息"栏会自动显示设备序列号,或点击"获取设备 ID",进行显示。

| ILM光谱仪上位机器F                             | 与显示版本1.5c    |                                       |                          |           |        | -         | . ,       |
|-----------------------------------------|--------------|---------------------------------------|--------------------------|-----------|--------|-----------|-----------|
|                                         |              |                                       | 四像:                      | 光谱图       | ~      | 语言:       | 中文        |
| 5 F                                     |              |                                       |                          |           |        |           |           |
| 1                                       |              |                                       |                          |           |        |           |           |
|                                         |              |                                       |                          |           |        |           |           |
| 4                                       |              |                                       |                          |           |        |           |           |
| 1                                       |              |                                       |                          |           |        |           |           |
| t                                       |              |                                       |                          |           |        |           |           |
| 3                                       |              |                                       |                          |           |        |           |           |
|                                         |              |                                       |                          |           |        |           |           |
| 1                                       |              |                                       |                          |           |        |           |           |
| 2                                       |              |                                       |                          |           |        |           |           |
| ÷                                       |              |                                       |                          |           |        |           |           |
| -                                       |              |                                       |                          |           |        |           |           |
| 1                                       |              |                                       |                          |           |        |           |           |
|                                         |              |                                       |                          |           |        |           |           |
| , <u>L</u>                              |              |                                       |                          |           |        |           |           |
| 0                                       | 1            | 2                                     | 3                        |           | 4      |           | 5         |
| 单次测量                                    | 连续测量         | 救援保存                                  | 打开目录                     | 导出        | 报告     | 自定        | ×利量       |
| 频闪动武                                    | C ALL        |                                       | O x100 O                 | ×1000     |        |           |           |
| (#2#). ·                                |              | · · · · · · · · · · · · · · · · · · · | m² v                     |           |        |           |           |
| (A2) 法特定                                | <del>,</del> | 曲银父教辞(nm)                             |                          |           |        |           |           |
| 166 5 ·                                 |              | CIEME CIE                             | 1931.2*                  |           | -<br>T | ÷m.       |           |
| COM26 ~ 设置                              | 波特车          | 福米控制: O 户                             |                          | 1422-14   |        | <br>      | \$2818+16 |
| 1-1410.4                                | 080          | 设备信息: B328                            | 84K10234CTPD             | -113-0026 | -      | 50.000 50 | 取设备ID     |
| 11组成员 关键                                |              |                                       |                          |           |        |           |           |
| 和1999年1999年1999年1999年1999年1999年1999年199 |              |                                       | <ul> <li>送援目罪</li> </ul> | E 4003    | 改革曲线   | 恢复        | 出厂设置      |

- 3. 参数设置
- 3.1. 辐照度单位设置: 默认设置为"W/m<sup>2</sup>", 可根据需要选择, 选择好之后在参数显示页面 会自动同步设置好的单位。

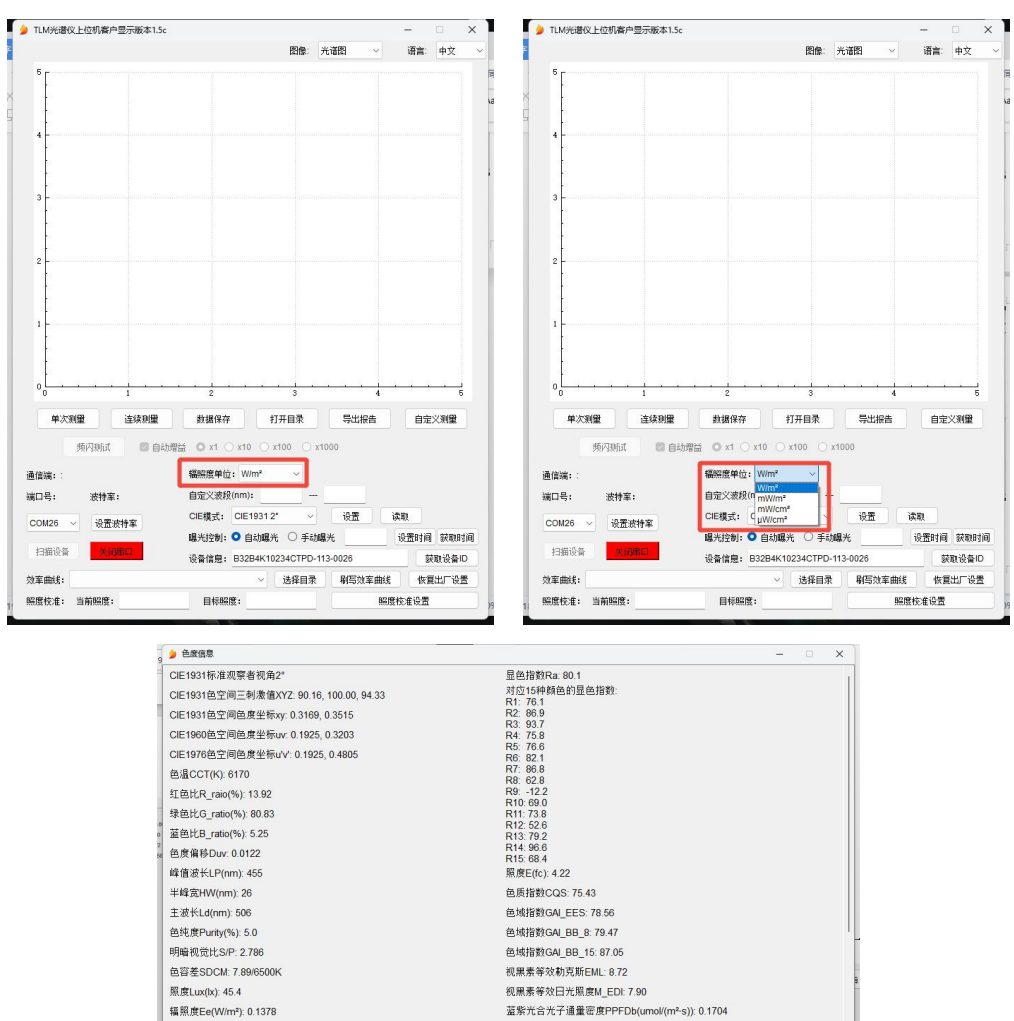

黄绿光合光子通量密度PPFDy(umol/(m<sup>2</sup>·s)): 0.3053

红橙光含光子通量密度PPFDr(umol/(m²-s)): 0.1474

远红光合光子通量密度PPFDfr(umol/(m²-s)): 0.0029

蓝光危害加权辐照度Eb(W/m²): 0.0327/RG0

红光辐射照度Red\_Ee(W/m²): 0.0005

近红外辐射照度A Nir\_EeA(W/m²): 0.0000

3.2. 自定义波段设置:自定义辐照度计算,输入框里填写起始波长与终止波长,将在参数计 算窗口显示此波段的相关辐照计算;需要注意的是起始波长、终止波长未填写/填写 不全/填写不合法,4项参数均置 NA

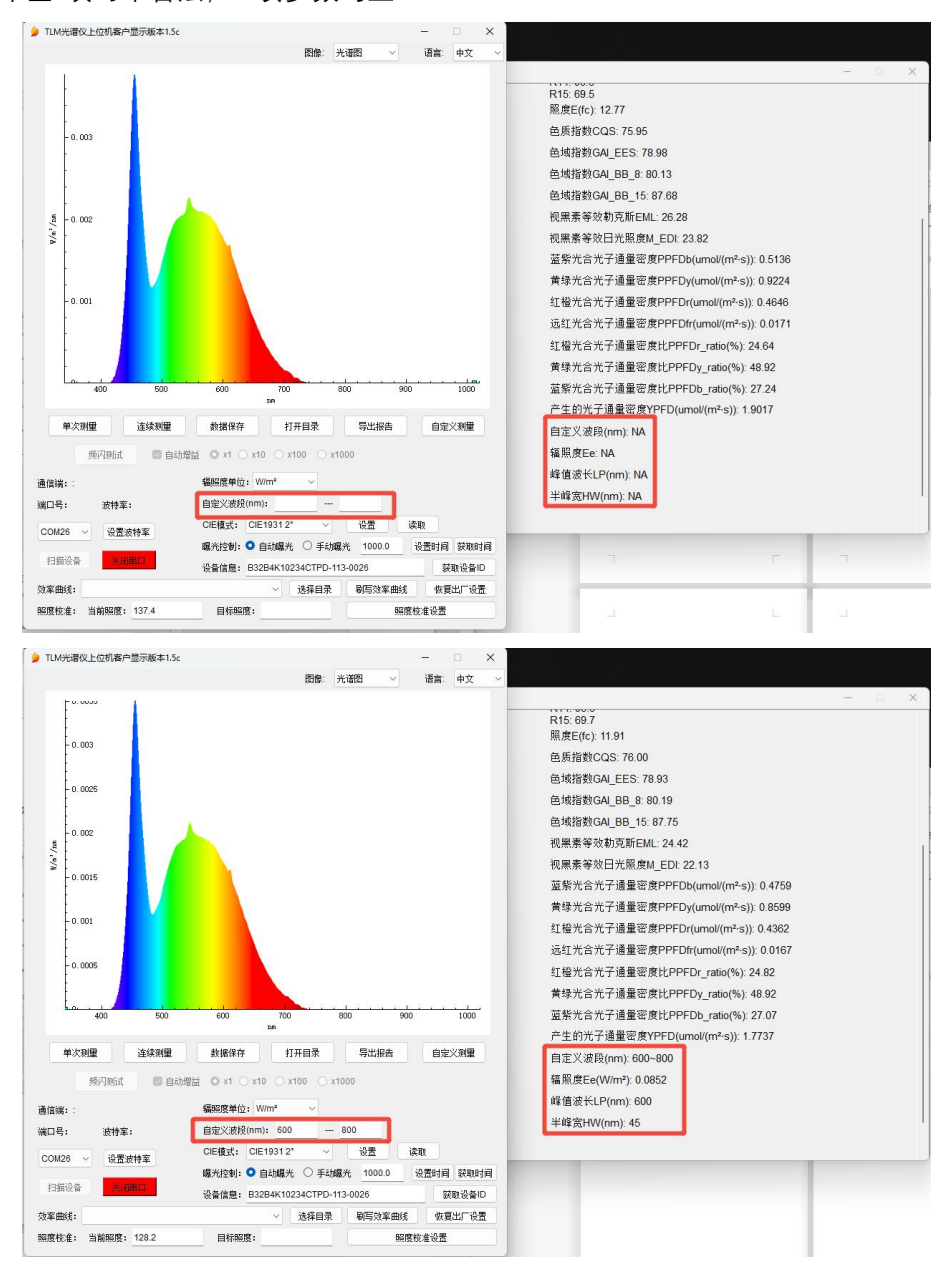

3.3. PJG 系列光谱仪中近红外型和至尊型提供 CIE1931 2°观察者视角、CIE2015 2°观察者视角、CIE2015 10°观察者视角三种 CIE 模式,用户可根据需要自行切换设置,"读取"即显示当前采用的 CIE 观察者模式。默认采用 CIE1931 2°观察者视角。

| ➢ TLM光谱仪上位机客户显示版本1.5c                                                            |                                        |                    | - 0            | ××   | 🏓 TLM;                                  | 光谱仪上位机客户显示版本1.5c                |                                                      |                                       | -          |       |
|----------------------------------------------------------------------------------|----------------------------------------|--------------------|----------------|------|-----------------------------------------|---------------------------------|------------------------------------------------------|---------------------------------------|------------|-------|
|                                                                                  | 图像: う                                  | 光谱图 ~              | 语言: 中文         | ~    |                                         |                                 | 图像                                                   | 光谱图 〜                                 | 语言:        | 中文    |
| 0.8                                                                              |                                        |                    |                | 2 K  |                                         | -0.8                            |                                                      |                                       |            |       |
| -0.6<br>(5)<br>(2)<br>(2)<br>(2)<br>(2)<br>(2)<br>(2)<br>(2)<br>(2)<br>(2)<br>(2 |                                        |                    |                | 2    | V/n²/zm                                 | - 0, 6<br>                      |                                                      |                                       |            |       |
| - 0.2                                                                            |                                        |                    |                |      |                                         | - 0.2                           |                                                      |                                       |            |       |
| 400 500                                                                          | 600 700 a                              | 800 900            | 1000           |      |                                         | 400 500                         | 600 700<br>xm                                        | 800 900                               |            | 1000  |
| <b>单次测量 连续测量</b><br>频闪测试 <b>2</b> 自动归                                            | 数据保存 打开目录<br>智益 〇 x1 〇 x10 〇 x100 〇 x1 |                    | 自定义测量          |      |                                         | 羊次测量 连续测量<br>频闪测试 图 自动增         | 数据保存 打开目录<br>溢 ○ x1 ○ x10 ○ x100 ○                   | 导出报告<br>x1000                         | 自定         | ×测里   |
| 通信满:::                                                                           | <b>編照度单位:</b> W/m² ~                   |                    |                |      | 通信端                                     | 13                              | 辐照度单位:W/m* ~                                         |                                       |            |       |
| 端口号: 波特室:                                                                        | 自定义波段(nm):                             |                    |                | -    | 浅口号                                     | : 波特室:                          | 自定义波段(nm):                                           | -                                     |            |       |
| COM26         设置波特率           扫描设备         关闭里口                                  | CIE模式: CIE1931 2* ✓<br>                | 设置 读<br>洸 1000.0 i | 取<br>設置时间 获取时间 | a) : | COM2<br>扫描                              | 6 ~ 设置波特率<br>设备 <del>关键集口</del> | CIE模式: CIE1931 2*<br>曝光控制: CIE2015 2*<br>CIE2015 10* | 设置 )<br>13光 <u>1000.0</u><br>113-0026 | 、取<br>设置时间 | · 获取时 |
| · · · · · · · · · · · · · · · · · · ·                                            | ○ 法経日委                                 | 町石が変曲経             | (你复出厂设置        |      | 协家曲                                     | i#:                             | - 法経日                                                |                                       |            |       |
|                                                                                  | 2014 CD 14                             | */**/              | woodd) whit    | -    | ~~~~~~~~~~~~~~~~~~~~~~~~~~~~~~~~~~~~~~~ |                                 | A21+14                                               | */=JX(==)000                          | me         |       |

3.4. TLM/PJG/YZY 系列光谱仪提供自动曝光和手动曝光模式。选择自动曝光模式,光谱仪 会根据待测光的强度自动调整曝光时间至合适的值。若连续4帧曝光时间都在5000ms, 则判定光源过弱,停止数据刷新。

| TLM光谱仪上位机客户显示版本1.5c                            |                          |            | - 0    | × ×                                                                                                    | 🏓 TLM | 光谱仪上位             | 机客户显示版本1.5c                     |                                             |                                                                              |        |       | >   |
|------------------------------------------------|--------------------------|------------|--------|----------------------------------------------------------------------------------------------------|-------|-------------------|---------------------------------|---------------------------------------------|------------------------------------------------------------------------------|--------|-------|-----|
|                                                | 图像:                      | 光谱图 ~      | 语言: 中文 | . ~                                                                                                    |       |                   |                                 | 图像                                          | : 光谱图 ~                                                                      | 语言:    | 中文    |     |
| [                                              |                          |            |        |                                                                                                    |       | [                 |                                 |                                             |                                                                              |        |       |     |
| - 0.8                                          |                          |            |        |                                                                                                    |       | -0.8              |                                 |                                             |                                                                              |        |       |     |
| -0.6                                           |                          |            |        |                                                                                                    | ų     | -0.6              |                                 |                                             |                                                                              |        |       |     |
| -0.4                                           |                          |            |        | 2                                                                                                    | V/n2  | -0.4              | information                     |                                             |                                                                              | ×      |       |     |
| - 0. 2                                         |                          |            |        |                                                                                                    |       | -0.2              | 光源太弱, 有<br>5000ms, 但<br>5000ms? | 两种方素可以改善: 1、增强光源强度<br>是目动曝光调整耗时会变长。是否需要     | 2、调整最大曝光时间;<br>要将最大曝光时间设置到                                                   | 1<br>A |       |     |
|                                                |                          |            |        |                                                                                                    |       |                   |                                 |                                             | Yes N                                                                        | •      |       |     |
| 400 500                                        | 600 700 nm               | 800 900    | 100    | <u>,</u>                                                                                                    |       | 40                | 500                             | 600 700<br>xm                               | 800 90                                                                       | , ·    | 1000  | •   |
| 单次测量         连续测量           师闪和试         回 自动增 |                          |            | 自定义测量  | 2                                                                                                    |       | <b>単次測量</b><br>新闪 | 连续测量<br>例试 <b>同</b> 自注          | 数据保存 打开目录<br>加提谷 <b>O</b> x1 O x10 O x100 0 | 导出报告                                                                         | 自治     | 2义测量  |     |
| i信谜:·                                          | 辐照度单位: W/m* ~            |            |        |                                                                                                    | 通信法   |                   |                                 | <b>編昭度单位:W/m<sup>2</sup> ~</b>              |                                                                              |        |       |     |
| anger · · · · · · · · · · · · · · · · · · ·    | 自定义波段(nm):               |            |        |                                                                                                    | 法口長   |                   | 皮持案:                            | 自定义波段(nm):                                  |                                                                              |        |       |     |
|                                                | CIE模式: CIE1931 2* ~      |            |        |                                                                                                    |       |                   |                                 | CIE模式: CIE1931 2*                           |                                                                              | άBI    |       |     |
| COM26 ~ 设置波特单                                  |                          | 光 1000.0 误 | 雷时间 获取 | utia :                                                                                                    | COM   | 26 ~              | 设置波特车                           | 曝光控制: ○ 自动曝光 ○ 目                            | F志加曝光 1000.0                                                                 | 设置时间   | 1 茶取8 | H I |
| 扫描设备 关闭串口                                      | 设备信息: B32B4K10234CTPD-11 | 13-0026    | 获取设备   | ¥Ю                                                                                                    | 扫描    | 设备                | 关闭串口                            | 设备信息: B32B4K10234CTF                        | D-113-0026                                                                   |        | 東取设备  | -10 |
| · 车曲线:                                         | ~ 选择目录                   | 剧写效率曲线     | 恢复出厂证  | 会置                                                                                                    | 效率由   | 8线:               |                                 | ·····································       | ·<br>一家<br>「「」」<br>「」」<br>「」」<br>「」」<br>「」」<br>「」」<br>「」」<br>「」」<br>「」」<br>「 | 恢      | 夏出厂设  |     |
|                                                |                          |            |        | and a second second second second second second second second second second second second second second second |       |                   |                                 |                                             |                                                                              |        |       |     |

- 3.5. 选择手动曝光模式,在曝光时间设置栏中填写所需曝光时间数,单位为ms,曝光时间可在 1-5000 范围内设置。填写完成后,点击"设置曝光时间",即可完成曝光时间的设置。
- 3.6. 点击"获取曝光时间", 获取光谱仪当前设置的曝光时间参数。

- 4. 光谱数据采集
- 4.1. TLM 系列光谱仪客户端光谱数据采集提供单次测量和连续测量两种模式。单击"单次测量",频谱显示区显示手动获取的单帧频谱曲线。这里以 PJG 系列为例:

|                            | ONBIALIZING .                                                                                                    |                                                                     |                                                           |                                                                                                    |                                         |                                               |                                       | _                    |                     | 1                |
|----------------------------|----------------------------------------------------------------------------------------------------|---------------------------------------------------------------------|-----------------------------------------------------------|----------------------------------------------------------------------------------------------------|-----------------------------------------|-----------------------------------------------|---------------------------------------|----------------------|---------------------|------------------|
|                            |                                                                                                    |                                                                     |                                                           | E                                                                                                    | 四像: : :                                 | 光谱图                                           | ~                                     | 语言:                  | 中文                  |                  |
|                            | [                                                                                                    |                                                                     |                                                           |                                                                                                    |                                         |                                               |                                       |                      |                     |                  |
|                            |                                                                                                    |                                                                     |                                                           |                                                                                                    |                                         |                                               |                                       |                      |                     |                  |
|                            | - 0.8                                                                                                    |                                                                     |                                                           |                                                                                                    |                                         |                                               |                                       |                      |                     |                  |
|                            |                                                                                                    |                                                                     |                                                           |                                                                                                    |                                         |                                               |                                       |                      |                     |                  |
|                            | -0.6                                                                                                    |                                                                     |                                                           |                                                                                                    |                                         |                                               |                                       |                      |                     |                  |
| 11                         |                                                                                                    |                                                                     |                                                           |                                                                                                    |                                         |                                               |                                       |                      |                     |                  |
| "u/8                       |                                                                                                    |                                                                     |                                                           |                                                                                                    |                                         |                                               |                                       |                      |                     |                  |
|                            | - 0. 4                                                                                                    |                                                                     |                                                           |                                                                                                    |                                         |                                               |                                       |                      |                     |                  |
|                            |                                                                                                    |                                                                     |                                                           |                                                                                                    |                                         |                                               |                                       |                      |                     |                  |
|                            | - 0. 2                                                                                                    |                                                                     |                                                           |                                                                                                    |                                         |                                               |                                       |                      |                     |                  |
|                            |                                                                                                    |                                                                     |                                                           |                                                                                                    |                                         |                                               |                                       |                      |                     |                  |
|                            |                                                                                                    |                                                                     |                                                           |                                                                                                    |                                         |                                               |                                       |                      |                     |                  |
|                            |                                                                                                    |                                                                     | 1 .                                                       |                                                                                                    |                                         |                                               |                                       |                      |                     |                  |
|                            | 400                                                                                                    | 500                                                                 | 600                                                       | 1<br>700<br>zm                                                                                           |                                         | 800                                           | 900                                   |                      | 1000                |                  |
|                            | ·<br>· · · · · · · · · · · · · · · · · · ·                                                                                                     | 500                                                                 | 600<br>数据保存                                               | 700<br>m<br>打开目                                                                                          | <br>ī录                                  | 800<br>导出打                                    | <u>900</u><br>900                     | 自定                   |                     |                  |
|                            |                                                                                                    | 500<br>连续测量                                                         | 600<br>数据保存                                               | 700<br>2m<br>注 打开目<br>X10 〇 X100                                                                         | 录<br>O xi                               | 800<br>导出打<br>1000                            |                                       | 自定                   | <br>1000<br>义利量     |                  |
| 通信媒                        | ▲<br>400<br>単次測量<br>频内頭式<br>#::                                                                                                    | 500<br>连续观量                                                         | 600<br>数据保存<br>溢 O x1 (<br>辐照度单位                          | 700<br>100<br>11<br>11<br>11<br>11<br>11<br>11<br>11<br>11<br>11<br>11<br>11                             | i扉<br>○x'<br>∽                          | 800<br>导出<br>1000                             | <br>900<br>建                          | 自定                   | <br>1000            |                  |
| 通信端端口号                     | 400<br>单次测量<br>频闪测试<br>析::<br>3: 波特率:                                                                                                    | 500<br>连续测量                                                         | 600<br>数据保存<br>溢 O x1 (<br>辐照度单位<br>自定义波用                 | 700<br>700<br>11<br>11<br>11<br>17<br>17<br>17<br>17<br>17<br>17<br>17<br>17<br>17<br>17                 | ■录<br>○ x <sup>-</sup>                  | 800<br>导出打<br>1000                            | <u>900</u><br>建                       | 自定                   | <u>,1000</u><br>※刑量 |                  |
| 重信端<br>出口号<br>COM:         |                                                                                                    | 500<br>连续观量<br>2 自动推<br>:                                           | 600<br>数据保存<br>溢 O x1 (<br>編熙度单位<br>自定义波邦<br>CIE模式:       | 700<br>                                                                                                  | □<br>□ × □                              | 800<br>导出<br>1000<br>设置                       |                                       | 自定                   | <br>1000            |                  |
| 重信端<br>第口号<br>COM:<br>+345 |                                                                                                    | 500<br>连续测量<br>2 自动增<br>:<br>:                                      | 600<br>数据保存<br>編編度单位<br>自定义成初<br>CIE模式:<br>曝光控制:          | 700<br>5m<br>2 打开目<br>2 x10 x100<br>2 W/m <sup>2</sup><br>2 ((m):<br>CIE1931 2 <sup>*</sup><br>● 自动曝光 () | 禄<br>〇 x <sup>-</sup><br>〇 丁<br>〇 手动調   | 800<br>导出<br>1000<br>设置<br>編光 1000            | ····································· | 自定<br>東朝<br>设置时间     |                     |                  |
| 画信端<br>満口号<br>COM:<br>扫描   | ▲     400     单次测量     频闪期试     病::     波特率:     波特率:     波特     波特     加     波特     波特     加     加     波特     波特     加     加     波特     加 | 500<br><b>连续则型</b><br>〇 自动班<br>************************************ | 600<br>数据保存<br>磁器度单位<br>自定×次苏<br>CIE模式:<br>曝光控制:<br>设备信息: | 700<br>700<br>177<br>177<br>177<br>177<br>177<br>177<br>177<br>177                                       | 録<br>○ x1<br>▽<br>□<br>○ 手动編<br>CTPD-11 | 800<br>导出<br>1000<br>设置<br>暴光 1000<br>13-0026 | ····································· | 自定<br>政<br>设置时间<br>察 |                     | )<br>)<br>)<br>) |

4.2. 点击"连续测量",频谱显示区自动连续刷新采集到的频谱曲线;点击"停止测量",停止频谱采集和频谱显示。

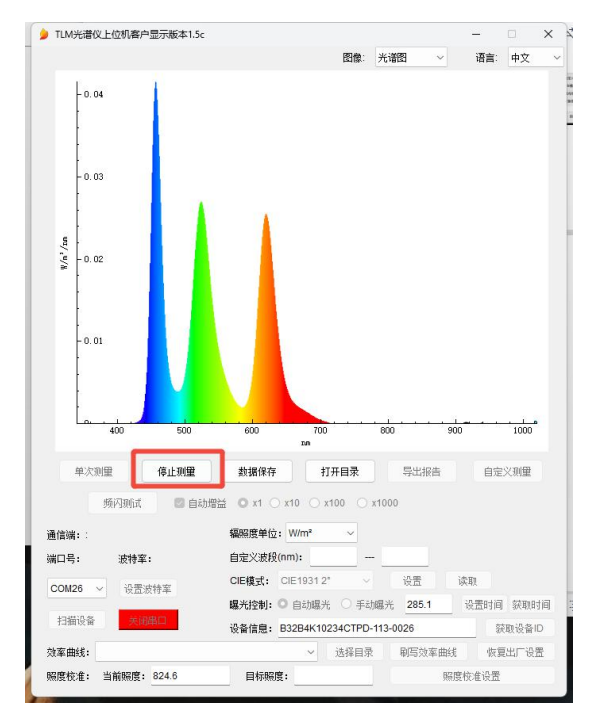

4.3. PJG 系列光谱仪可以选择光谱图像类型,分别为光谱光色图像、CIE1931 色度坐标、 CIE1960 色度坐标、CIE1976 色度坐标、显色指数图像、TM30 相关图像等; YZY2 系

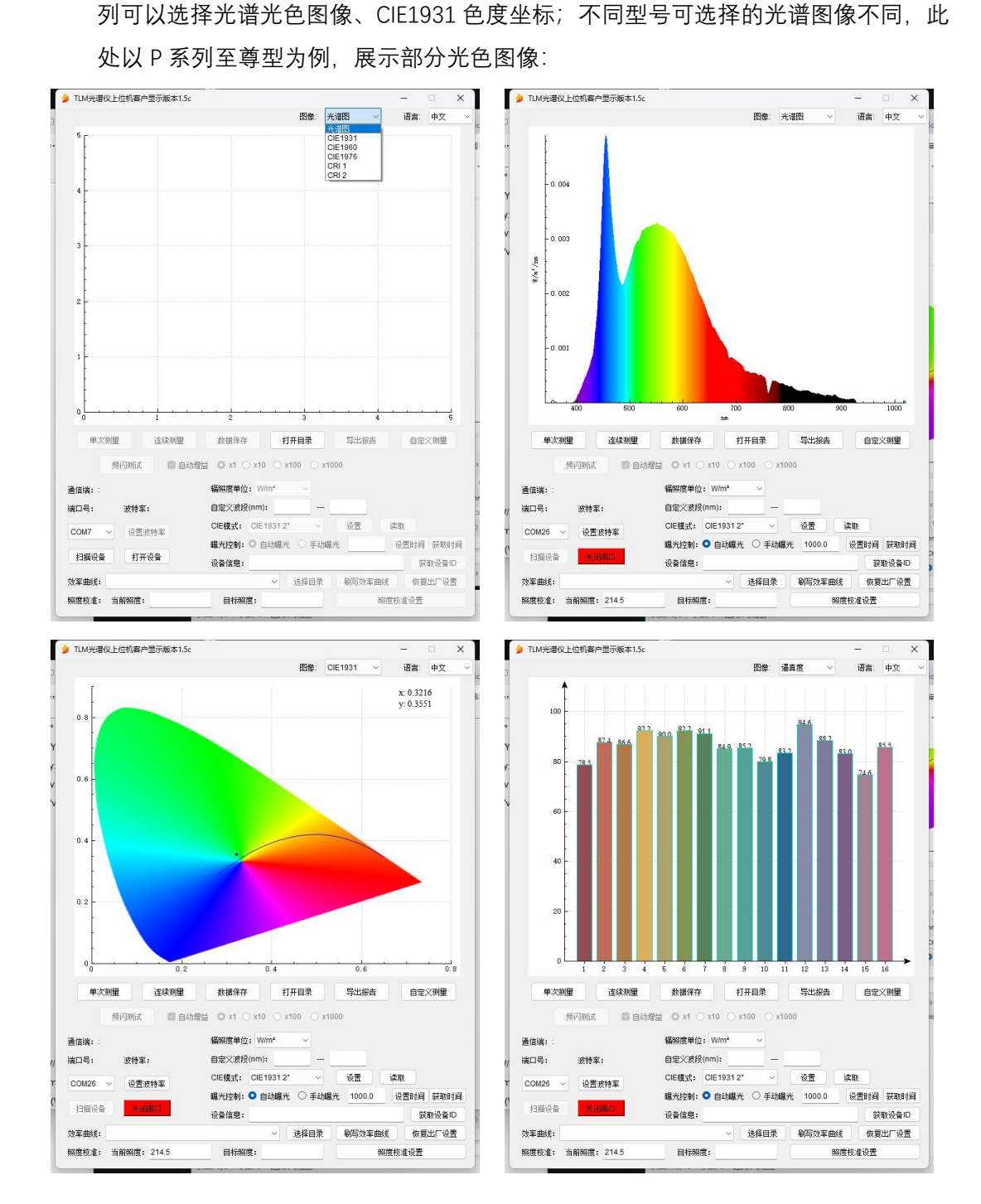

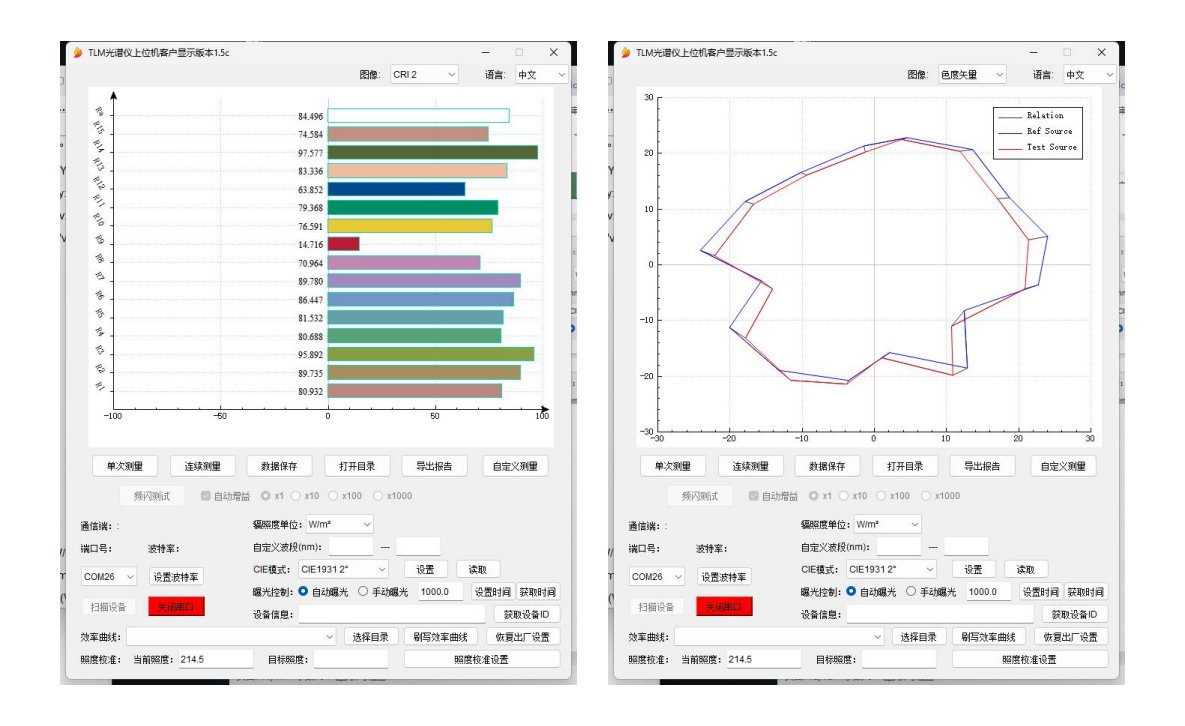

- 5. 光谱数据保存
- 5.1. TLM/PJG 系列光谱仪客户端提供数据保存。首先点击"自动测量", 启动光谱仪数据采集。然后点击"数据保存",客户端软件生成一个文件,保存当前帧的光谱数据。(仅 PJG/TLM 支持数据保存,YZY 系列不支持光谱数据保存)

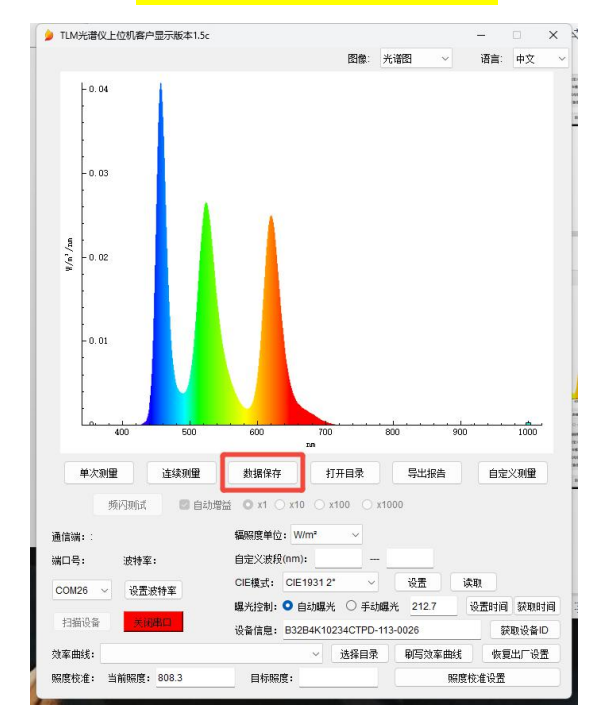

5.2. "打开目录"即打开数据保存的地址;

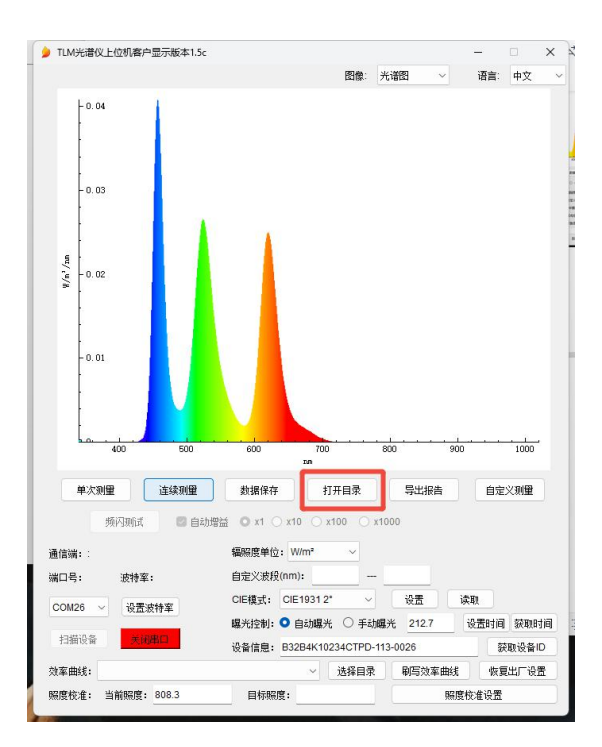

5.3. "导出报告":停止刷新后,点击"导出报告"会弹出"报告信息"窗口,输入测试相关信息 可将当前光谱数据保存为 PDF 文件。(仅 PJG/YZY 支持 PDF 导出,TLM 系列不支持 PDF 导出)

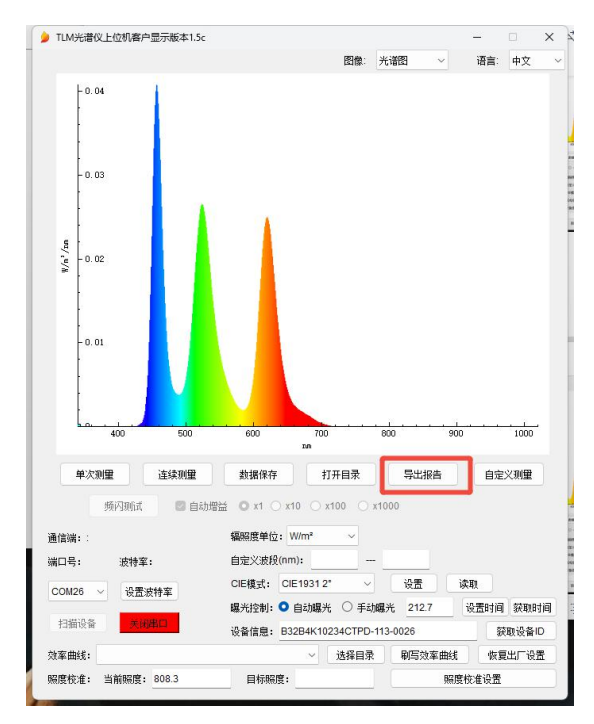

PDF 文件包含光谱信息、光色参数以及各类色品图(不同型号输出的 PDF 内容不同,此处以至尊型为例):

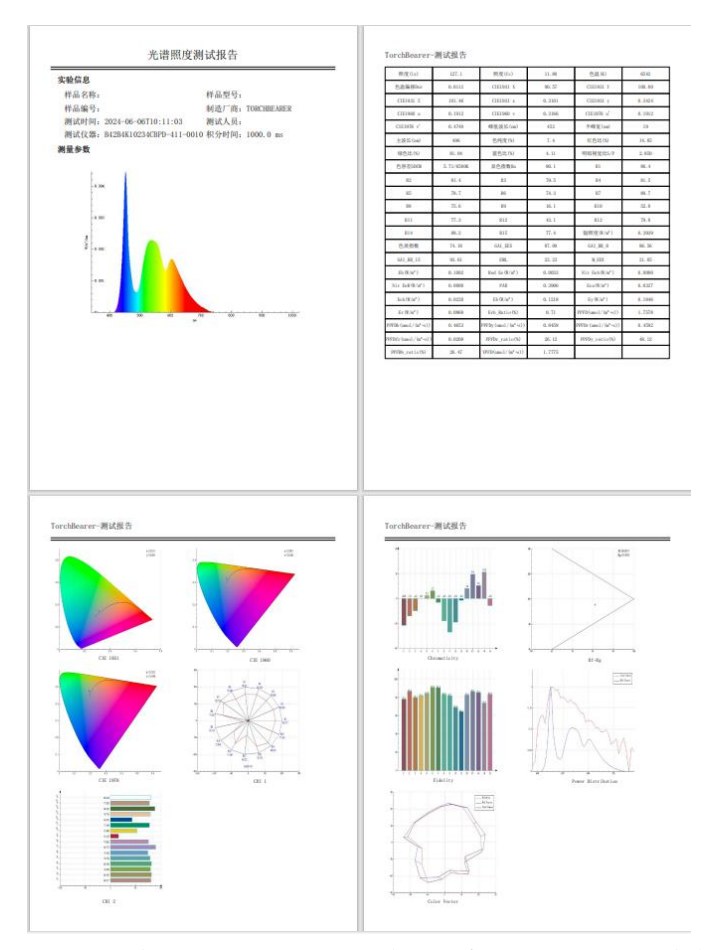

5.4. "自定义测量":点击自定义测量,可填写自定义数据:测量时长,单位可选 s, min;测量间隔,单位为 s;点击开始测量,软件会自动即时,并根据设置的测试间隔保存光谱数据到同一个 csv 文件中。

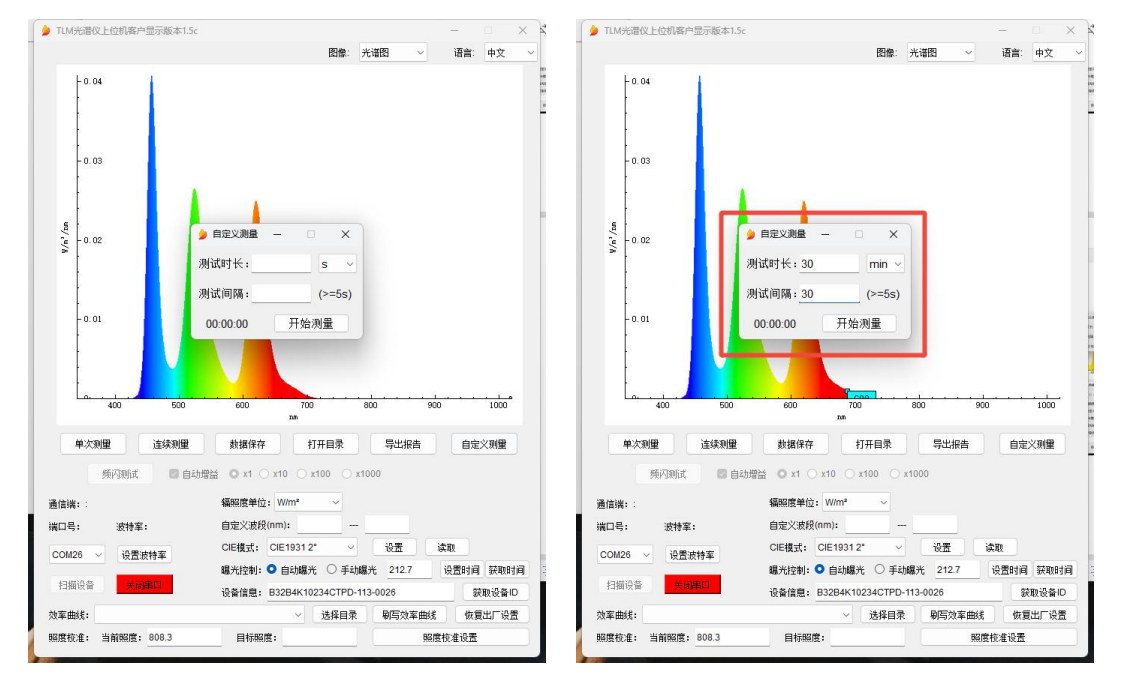

5.5. "频闪测试": PJG4pro 版本提供光源频闪测试,可以检测光源闪烁频率、波动深度、闪 烁百分比及闪烁指数;点击频闪测试,即可自动检测光源的频闪波形和相关参数。选

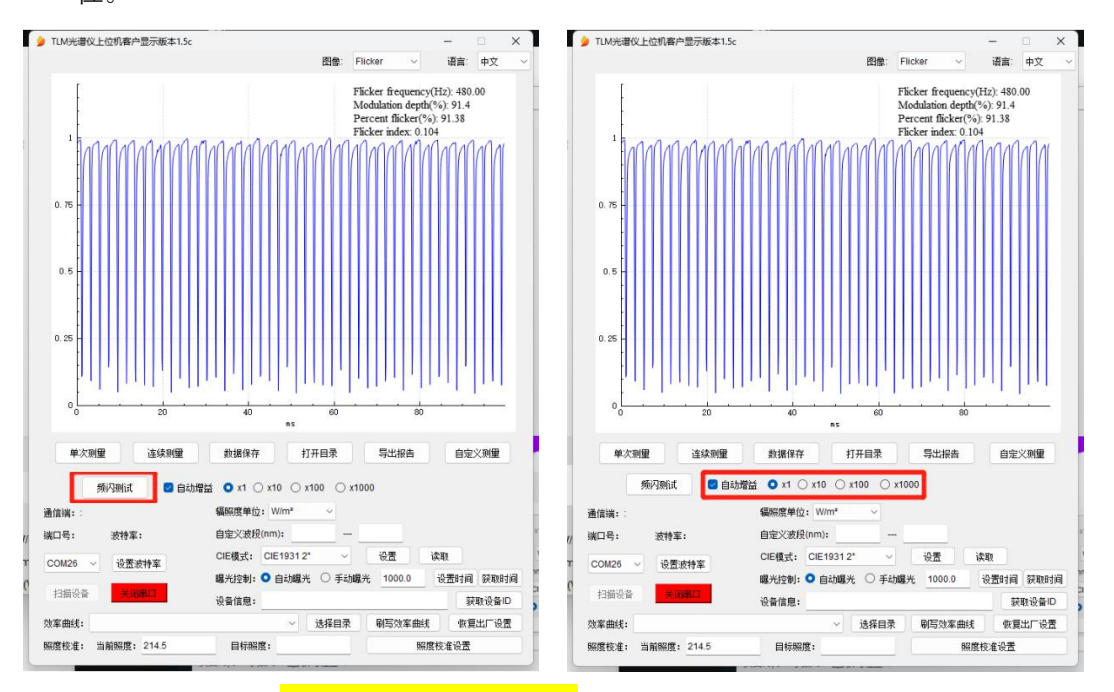

择"自动增益",系统会根据信号强度调整到合适的增益档位,也可以手动选择增益档 位。

#### 6. 效率曲线刷写(仅支持 TLM/PJG 系列)

客户需要提供两个.csv 文件,一个是当前设备采集到的光谱曲线 sourceData.csv,另外一个 是想到达到的目标曲线 targetData.csv;两个表格格式相同,第一列是波长,第二列是光谱 值;起始波长和终止波长也需要相同,且 targetData.csv 中数据需大于 0。"选择目录"就是 选择这两个文件所在的目录,点击"刷写效率曲线",系统会自动设置重启,再次刷新光谱就 能得到客户想要达到的目标曲线。

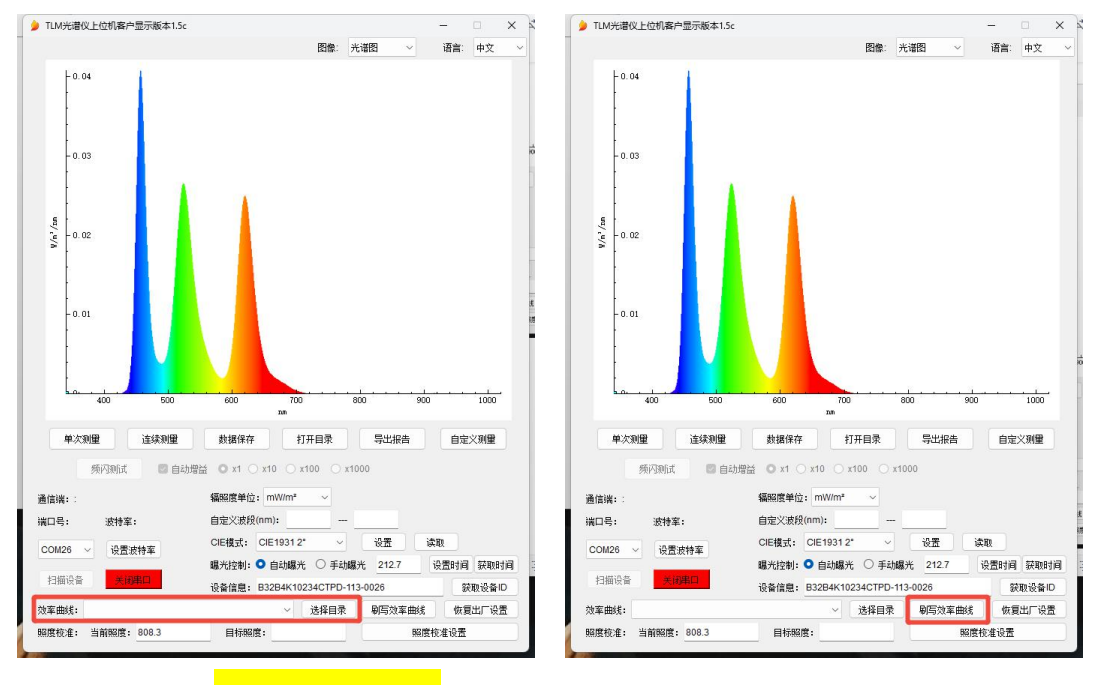

### 7. 照度校准(<mark>仅支持 PJG 系列</mark>)

"当前照度"显示的是当前所测光源的照度,"目标照度"为客户想要达到的照度;输入目标照

度,点击"照度校准设置",系统会自动设置重启,再次刷新光谱就能得到目标照度,前提是 跟设置之前是同一个光源和照度下。

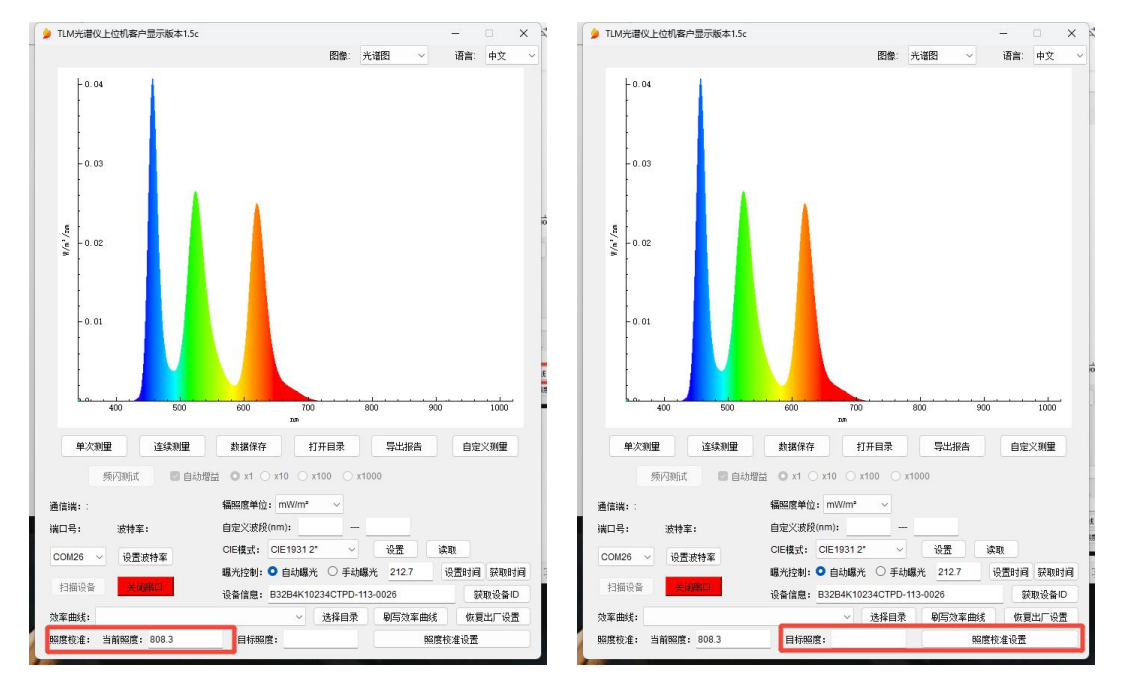

#### 8. 恢复出厂设置

客户进行"刷写效率曲线"和"照度校准设置"之后,若想复原到初始状态,可以点击"恢复出厂 设置",系统会自动设置重启,恢复到出厂状态。

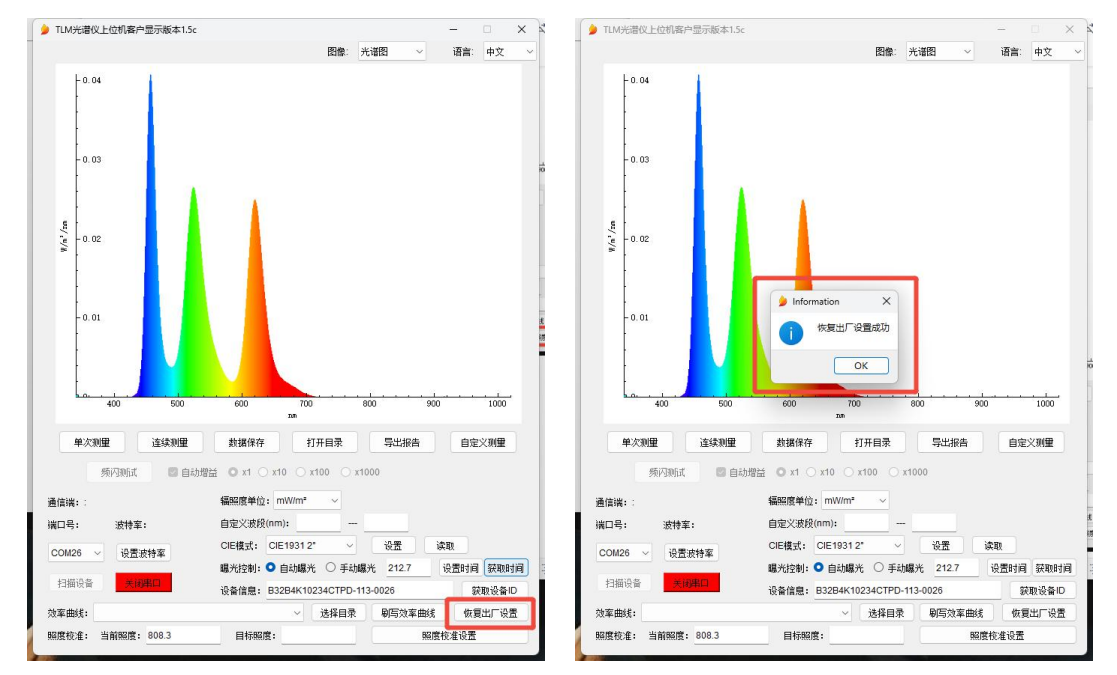